## Manual de Usuario Consultas Líneas de Crédito

| ● ● ★ Banco Promerica *<br>← → C https://www.bancopromerica.com.gt/ |     | * = |
|---------------------------------------------------------------------|-----|-----|
| Promerica Guatemala                                                 | • • |     |
|                                                                     |     |     |
|                                                                     |     |     |
|                                                                     |     |     |
|                                                                     |     |     |
|                                                                     |     | _   |
| 1                                                                   |     | *   |
|                                                                     |     |     |
|                                                                     |     |     |
|                                                                     |     |     |

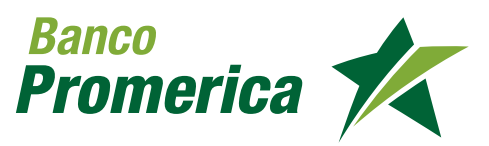

## Indice

| 3  | Introducción                                                          |
|----|-----------------------------------------------------------------------|
| 4  | Definiciones                                                          |
| 5  | Requisitos                                                            |
| 6  | Transferencias Banca en<br>Línea                                      |
| 12 | Transferencias por<br>Banca en Línea para<br>cliente persona jurídica |

## Introducción

Banco Promerica pone a la disposición de sus clientes el servicio de consulta de Línea de Crédito de cuenta corriente y cuenta revolvente a través de Banca en Línea lo que facilita al realizar consultas sin necesidad de visitar una agencia o depender de un ejecutivo.

## Definiciones

| < > C | 200 |
|-------|-----|
| ~*··· |     |
|       |     |
|       |     |
|       |     |
| -     |     |
|       |     |
|       |     |

**Banca en línea:** Es nuestra sucursal virtual que te permite a través de Internet, realizar operaciones de Banco Promerica desde la comodidad de tu casa u oficina.

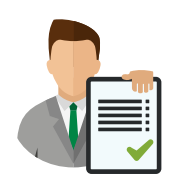

Línea de crédito: Crédito otorgado a una empresa o cliente individual por parte del Banco.

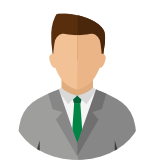

**Usuario individual:** Persona individual que posee productos financieros usados solo para su uso.

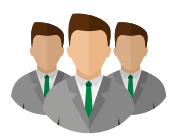

**Usuario jurídico:** Son clientes que están asociados a una empresa y un representante legal designa los roles que debe realizar en la Banca en Línea por medio del anexo de contrato de servicios electrónicos.

## 2. CONSULTA DE LÍNEA DE CRÉDITO CUENTA CORRIENTE

• Usuario rol ingresador

#### Ingreso al sistema

 $\mathbf{1}$ 

Ingresar al Sistema Banca en Línea con las credenciales otorgadas.

| Usuario    | Us  | uar  | io p                   | nue          | eba            | 1            |               |    |   |   |   |      |     |   |   |   |   |      |      |   |
|------------|-----|------|------------------------|--------------|----------------|--------------|---------------|----|---|---|---|------|-----|---|---|---|---|------|------|---|
| Contraseña | ••• | •••• | ••••                   | •            |                |              |               |    |   |   | N | GRES | AR  |   |   |   |   |      |      |   |
|            |     |      |                        |              |                |              |               |    |   |   |   |      |     |   |   |   | L | .imp | biar | > |
|            | 9   | 2    | 3                      | G            | ĸ              | т            | 0             | J  | C | Ρ | U | Μ    | :   | * | ( | 1 | ? | \$   | 1    | - |
|            | 5   | 8    | 7                      | н            | I              | Ν            | A             | B  | Z | ٧ | L | Q    | ٨   | ) | , | - | % |      |      | + |
|            | 6   | 0    | 4                      | 1            | D              | s            | R             | F  | Y | W | E | х    | }   | = | ñ | • | & | #    |      |   |
|            |     |      |                        |              |                |              |               |    |   |   |   | B    | ksp |   |   | - |   |      |      |   |
|            |     | F    | <sup>2</sup> ara<br>Se | ma)<br>rvici | or in<br>io al | form<br>Clic | nació<br>ente | in |   |   |   |      |     |   |   |   |   |      |      |   |
|            |     |      | PAR                    | KA S         | U SI           |              |               |    |   |   |   |      |     |   |   |   |   |      |      |   |

#### 2 Ingreso al módulo

Del menú Mis Productos seleccionar la opción Líneas de Crédito.

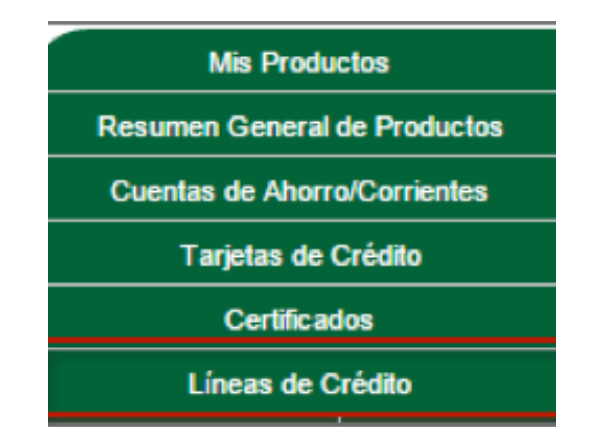

Nota: Si no le aparece la opción Líneas de Crédito deberá llamar al Call Center 2413-9400 o acercarse a una agencia para solicitar la visualización de la opción.

#### Visualización del producto

3

Al ingresar en la opción se visualizará un resumen del producto, para desplegar el detalle dar clic en la columna llamada Número.

|              |                                 | LÍNEA S DI                                | e crédito           |              |                |
|--------------|---------------------------------|-------------------------------------------|---------------------|--------------|----------------|
| Número       | Titular                         | Producto                                  | Moneda              | Saldo        | Disponible     |
| 282200807656 | ANA LETICIA GUZMAN<br>CARTAGENA | CREDITOS CUENTA<br>CORRIENTE<br>QUETZALES | QUETZALES           | 36,898.67    | 163,101.33     |
|              |                                 | TOTAL                                     | ES DE SALDO POR MON | NEDA QUETZA  | ALES 36,898.67 |
|              |                                 |                                           | Expo                | ortar a: PDF | Excel          |

#### 4 Visualización de la información

Al ingresar a la información de Línea de Crédito del producto en el lado izquierdo aparecerá los Datos del Crédito, Saldos y Opciones Rápidas para consultar la cuenta de efectivo asociada a la Línea.

| Información de Línea de C            | crédito 😰                                                               |
|--------------------------------------|-------------------------------------------------------------------------|
| 282200807656-CREDITOS CUENTA CO      | ORRIENTE QUETZALES                                                      |
|                                      |                                                                         |
| Datos del Crédito                    | Transacciones Información                                               |
| No. Crédito: 282200807656            |                                                                         |
| Fecha Apertura: 26/05/2015           | Ver  estado de cuenta Fecha Inicial: 17/06/2015 Fecha Final: 17/09/2015 |
| Fecha Expiración: 01/11/2015         | Buscar                                                                  |
| Tipo Línea Cuenta Corriente          |                                                                         |
| Saldos                               |                                                                         |
| Saluos                               | imprimir Ver en Excel Ver PDF                                           |
| Monto Otorgado: 200,000.00           |                                                                         |
| Monto Flotante: 0.00                 |                                                                         |
| Saldo Línea: 36,898.67               |                                                                         |
| Saldo Intereses: 43.04               |                                                                         |
| al día 04/07/2015                    |                                                                         |
| Disponible Línea Crédito: 163,101.33 |                                                                         |
| Disponible Sobregiro: 0.00           |                                                                         |
| Disponible Cuenta: 0.00              |                                                                         |
| Opciones Rápidas                     |                                                                         |
| Consulta en Cuenta Efectivo          |                                                                         |

#### 5 Mostrar estado de cuenta

Presionar el botón TRANSACCIONES, el sistema mostrará la opción de ver el estado de cuenta, filtrar por medio de un rango de fechas seleccionando la fecha inicial y fecha final. Presionar el botón BUSCAR.

| 282200807656-CREDITOS CUENTA CO                                                                                                    | RRIENTE QUETZALE                                         | s •                                                                                                    |                                                                                              |                                     |          |
|----------------------------------------------------------------------------------------------------|----------------------------------------------------------|----------------------------------------------------------------------------------------------------|----------------------------------------------------------------------------------------------|-------------------------------------|----------|
| Datos del Crédito                                                                                                    | Transacciones Info                                       | rmación                                                                                                    |                                                                                              |                                     |          |
| No. Crédito:         282200807656           Fecha Apertura:         26/05/2015           Fecha Expiración:         01/11/2015           Tino Línea         Cuenta Corriente | Ver () Estado de cu                                      | enta Fecha Inicial: 08/06/2015                                                                               | Fecha Final: 08/09/2                                                                         | 2015                                | Buscar   |
|                                                                                                    | No. Documento                                            | F. Movimiento                                                                                                | Transacción                                                                                  | Débitos                             | Créditos |
| Saldos                                                                                                    | 25719639                                                 | 10/06/2015 12:00:00 a.m.                                                                                     | Desembolso de credito                                                                        | 728                                 |          |
| Monto Otorgado: 200,000.00                                                                                                    | 25719642                                                 | 10/06/2015 12:00:00 a.m.                                                                                     | Desembolso de credito                                                                        | 1600                                |          |
| Monto Flotante: 0.00                                                                                                    |                                                          | 10/06/2015 12:00:00 a.m.                                                                                     | Desembolso de credito                                                                        | 47.14                               |          |
| Calda Líneau 26 909 67                                                                                                    | 25719643                                                 |                                                                                                    |                                                                                              |                                     |          |
| Saldo Línea: 36,898.67<br>Saldo Intereses: 32.28                                                                                                    | 25719643                                                 | 16/06/2015 12:00:00 a.m.                                                                                     | Desembolso de credito                                                                        | 12590.83                            |          |
| Saldo Línea: 36,898.67<br>Saldo Intereses: 32.28<br>al día 03/07/2015                                                                                                    | 25719643<br>25747511<br>25756291                         | 16/06/2015 12:00:00 a.m.<br>18/06/2015 12:00:00 a.m.                                                         | Desembolso de credito<br>Desembolso de credito                                               | 12590.83<br>6340.81                 |          |
| Saldo Línea: 36,898.67<br>Saldo Intereses: 32.28<br>al día 03/07/2015<br>Disponible Línea Crédito: 163,101.33                                                               | 25719643<br>25747511<br>25756291<br>25758742             | 16/06/2015 12:00:00 a.m.<br>18/06/2015 12:00:00 a.m.<br>19/06/2015 12:00:00 a.m.                             | Desembolso de credito<br>Desembolso de credito<br>Desembolso de credito                      | 12590.83<br>6340.81<br>2843.59      |          |
| Saldo Línea: 36,898.67<br>Saldo Intereses: 32.28<br>al día 03/07/2015<br>Disponible Línea Crédito: 163,101.33<br>Disponible Sobregiro: 0.00                                 | 25719643<br>25747511<br>25756291<br>25758742<br>25764178 | 16/06/2015 12:00:00 a.m.<br>18/06/2015 12:00:00 a.m.<br>19/06/2015 12:00:00 a.m.<br>30/06/2015 12:00:00 a.m. | Desembolso de credito<br>Desembolso de credito<br>Desembolso de credito<br>Adelanto de cuota | 12590.83<br>6340.81<br>2843.59<br>0 |          |

#### Impresión o resguardo del estado de cuenta

6

Presionar el botón IMPRIMIR o para guardar en el equipo exportar el estado de cuenta en PDF o en Excel presionar los botones VER EN EXCEL o VER PDF.

|             | TRANSACCION              | NES POR FECHA         |          |          |
|-------------|--------------------------|-----------------------|----------|----------|
|             | Banco Prome              | rica Guatemala        |          |          |
|             | Fecha del reporte: 08    | /09/2015              |          |          |
|             | Rango de Fechas: 08/     | 06/2015 - 08/09/2015  |          |          |
|             | Linea de crédito: 282    | 200807656             |          |          |
|             | Transa                   | acciones              |          |          |
| No. Documer | to F. Movimiento         | Transacción           | Débitos  | Créditos |
| 25719639    | 10/06/2015 12:00:00 a.m. | Desembolso de credito | 728      | 0        |
| 25719642    | 10/06/2015 12:00:00 a.m. | Desembolso de credito | 1600     | 0        |
| 25719643    | 10/06/2015 12:00:00 a.m. | Desembolso de credito | 47.14    | 0        |
| 25747511    | 16/06/2015 12:00:00 a.m. | Desembolso de credito | 12590.83 | 0        |
| 25756291    | 18/06/2015 12:00:00 a.m. | Desembolso de credito | 6340.81  | 0        |
| 25758742    | 19/06/2015 12:00:00 a.m. | Desembolso de credito | 2843.59  | 0        |
| 25764178    | 30/06/2015 12:00:00 a.m. | Adelanto de cuota     | 0        | 0        |
| 25764179    | 30/06/2015 12:00:00 a.m. | Desembolso de credito | 116.33   | 0        |

#### **7** Verificación de la información

Presionar el botón INFORMACIÓN para que el sistema muestre los datos de la línea de crédito.

| Número de Línea: | 282200807656                        | Monto Otorgado:    | 200,000.00        |
|------------------|-------------------------------------|--------------------|-------------------|
| Línea:           | CREDITOS CUENTA CORRIENTE QUETZALES | Saldo Línea:       | 36,898.67         |
| Titular:         | ANA LETICIA GUZMAN CARTAGENA        | Monto Flotante:    | 0.00              |
| Moneda:          | QUETZALES                           | Displonible:       | 163,101.33        |
| Plazo Operación: | 6                                   | Fecha Vencimiento: | 01/11/2015        |
| Fecha Apertura:  | 26/05/2015                          | Saldo Intereses:   | 32.28             |
| Tipo Línea:      | Cuenta Corriente                    |                    | al día 03/07/2015 |

## 3. CONSULTA DE LÍNEA DE CRÉDITO CUENTA REVOLVENTE

• Usuario final

#### 1 Ingreso al sistema

Ingresar al Sistema Banca en Línea con las credenciales otorgadas.

| Usuario    | Us  | uar  | io p                  | nue         | eba           | 1            |               |    |   |   |   |      |     |   |   |   |   |      |      |   |
|------------|-----|------|-----------------------|-------------|---------------|--------------|---------------|----|---|---|---|------|-----|---|---|---|---|------|------|---|
| Contraseña | ••• | •••• |                       | •           |               |              |               |    |   | E | N | ORES | AR  |   |   |   |   |      |      |   |
|            |     |      |                       |             |               |              |               |    |   |   |   |      |     |   |   |   | L | .imp | piar | > |
|            | 9   | 2    | 3                     | G           | ĸ             | т            | 0             | J  | C | Ρ | U | М    | :   | * | ( | 1 | ? | \$   | 1    | - |
|            | 5   | 8    | 7                     | н           | I             | Ν            | A             | B  | Z | ٧ | L | Q    | ۸   | ) |   | - | % |      |      | + |
|            | 6   | 0    | 4                     | 1           | D             | s            | R             | F  | γ | W | E | х    | }   | = | ñ | • | & | #    |      |   |
|            |     |      |                       |             |               |              |               |    |   |   |   | B    | ksp |   |   | - |   |      |      |   |
|            |     | F    | <sup>a</sup> ra<br>Se | ma)<br>rvic | or in<br>o al | form<br>Clie | nació<br>ente | in |   |   |   |      |     |   |   |   |   |      |      |   |
|            |     |      | PAR                   | IA S        | U SI          | GUI          | RIDA          | D: |   |   |   |      |     |   |   |   |   |      |      |   |

#### 2 Ingreso al módulo

Del menú Mis Productos seleccionar la opción Líneas de Crédito.

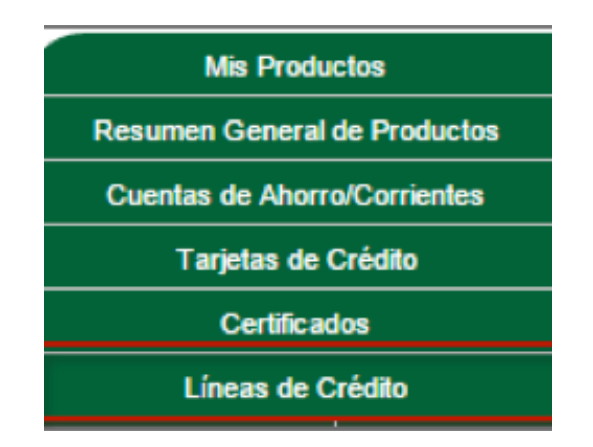

#### Resumen del producto

3

Al ingresar en la opción se visualizará un resumen del producto, para verlo con más detalle dar clic en la columna llamada "Número".

| Opciones rápidas Resumen de Cuertas de Norro/Contester     Númere Toluter Producto Honroda Saldo Deponible     600200002122 00%. S.A. URBS CASICITO DOLARIS 486.406 13.     TOTALES OS SALDO POR HONEDA DÓLARIS 496.435                                                                                                    | Resumen de Líneas de Cri                | idito 🖸      |            |                          |                   |           |            |            |
|----------------------------------------------------------------------------------------------------|-----------------------------------------|--------------|------------|--------------------------|-------------------|-----------|------------|------------|
| Discussion of Constant de Alexand Constants         Nomero         Titular         Products         Homeda         Saldo         Daganible           SS000000132         00%, S.A.         LIMA CREIDTO<br>DOLARES         DOLARES         466,430.00         1.0.           T0TALES DE SALDO POR HOMEDA         DÓLARES         466,430         1.0.         1.0. | Operations canadas                      |              |            | LINEAS                   | DE CRÉDITO        |           |            |            |
| 500200002182 00% S.A. UNBA CRUTTO DOLARES 466.406.00 14.<br>DOLARES 10TALES DE SALDO POR MONEDA DÓLARES 466.406                                                                                                    | Resumen de Cuentas de Aborro/Corrientes | Número       | Titular    | Products                 | Honeda            | Saldo     | Disp       | onbie      |
| TOTALES DE SALDO POR HONEDA DÓLARES 486,430                                                                                                    |                                         | 600300000187 | 009X, S.A. | LINEA CREDETO<br>DOLARES | DÓLARES           |           | 406.430.00 | 13.570.0   |
|                                                                                                    |                                         |              |            | 10                       | TALES DE SALDO PO | DR HONEDA | DÓLARES    | 486,430.00 |

#### 4 Despliegue de estado de cuenta

Al dar clic en el número de cuenta aparecerá la opción de buscar las transacciones que fueron realizadas en un rango de fechas seleccionando fecha inicial y fecha final, presionar el botón BUSCAR para mostrar en un listado las transacciones efectuadas en el rango de fechas indicada.

| Vet 🖲 Estado de ru<br>🙂 Plan de Pago                                                                                 | enta<br>Fecha Inicial: 08/06/2015                                                                                                    | Fecha Final: 21/09/2                                                                                                    | 1015                                                 | Buscar                                    |
|----------------------------------------------------------------------------------------------------|----------------------------------------------------------------------------------------------------|----------------------------------------------------------------------------------------------------|------------------------------------------------------|-------------------------------------------|
| ansacciones Infor                                                                                                    | mación                                                                                                    |                                                                                                    |                                                      |                                           |
| Ver <sup>®</sup> Estado de our<br>O Plan de Pago                                                                     | senta Fecha Inicial: 08/06/2015                                                                                                    | Fecha Final: 21/09/20                                                                                                    | Dibites                                              | Buscar                                    |
| Ver Estado de ou<br>O Plan de Pago<br>No. Documento                                                                  | Fecha Inicial: 08/06/2015                                                                                                    | Fecha Final: 21/09/2                                                                                                    | Odbitos                                              | Buscar<br>Créditos                        |
| Ver <sup>®</sup> Estado de ou<br><sup>®</sup> Pian de Pago<br>No. Documento<br>25720006<br>25723126                  | Fecha Inicial: 08/06/2015                                                                                                    | Fecha Final: 21/09/21                                                                                                    | 015 04bitos 17405                                    | Buscar<br>Créditos                        |
| Estado de ou     Plan de Paga No. Documento 25720006 25723126 2572395                                                | Fecha Inicial: 08/06/2015<br><b>F. Movimiento</b><br>10/06/2015 12:00:00 a.m.<br>12/06/2015 12:00:00 a.m.<br>12/06/2015 12:00:00 a.m.                                            | Fecha Final: 21/09/21 Transacción Desembolso de credito Desembolso de credito Abone a Capital Utilización                             | 015<br>Cébitos<br>17405<br>13850<br>0                | Buscar<br>Créditos                        |
| Estado de ou     Plan de Paga     Plan de Paga     to: Documento     to723126     to723995     to723995     to724002 | Fecha Inicial: 08/06/2015                                                                                                    | Fecha Final: 21/09/21 Transacción Desembolso de credito Desembolso de credito Abono a Capital Utilización Abono a Capital Utilización | 015<br>Cébitos<br>17405<br>13850<br>0<br>0           | Buncar<br>Créditos<br>537<br>1520         |
| Ver      Estado de ou     Pian de Paga No. Documento 25720006 25723126 25723995 25724002 257536532                   | Fecha Inicial: 08/06/2015<br>5 <b>F. Movimiento</b> 10/06/2015 12/00:00 a.m. 11/06/2015 12/00:00 a.m. 11/06/2015 12/00:00 a.m. 11/06/2015 12/00:00 a.m. 11/06/2015 12/00:00 a.m. | Fecha Final: 21/09/21 Transacción Desembolso de credito Abono a Capital Utilización Abono a Capital Utilización                       | D15<br>D4bitos<br>17405<br>13850<br>0<br>0<br>0<br>0 | Buncar<br>Créditos<br>537<br>1520<br>3100 |

#### 5 Despliegue del plan de pagos

Seleccionar la opción Plan de Pagos, definir la fecha inicial y fecha final para que el sistema realice la búsqueda presionando el botón BUSCAR para que muestre el estado de la cuota de la línea de crédito mostrando los siguientes datos:

| Transacciones Información |        |
|---------------------------|--------|
| Ver e Plan de Pages       | Buscar |

Nota: Los datos que indican utilización solo se mostraran si el tipo de crédito es revolvente con utilizaciones.

#### Plan de Pagos:

- a. Nombre
- b. Número de crédito
- c. Tipo de crédito
- d. Moneda
- e. Plazo operaciones (meses)
- f. Monto línea

#### El detalle debe mostrar lo siguiente:

- 1. Número utilización
- 2. Monto utilización
- 3. Plazo utilización
- 4. Fecha vencimiento
- 5. Fecha utilización
- 6. Número de cuota
- 7. Fecha cuota
- 8. Saldo Principal
- 9. Saldo intereses
- 10. Monto a pagar
- 11. Totales

| ransaco                               | ciones Información                |                      |                   |                 |              |
|---------------------------------------|-----------------------------------|----------------------|-------------------|-----------------|--------------|
| Ver 🔘                                 | Estado de cuenta<br>Plan de Pagos |                      |                   |                 |              |
| Nombre                                | •                                 | LINEA CREDITO DOLARE | S                 |                 | Plan de nage |
| No. Crédito<br>Tipo Crédito<br>Moneda |                                   | 600300000197         | Plazo (meses)     | 11              | Plan de pago |
|                                       |                                   | Utilizaciones        |                   |                 |              |
|                                       |                                   | DOLARES              | Monto Linea       | 500,000.00      |              |
|                                       | No Utilización                    | 86                   |                   |                 |              |
|                                       | Monto Utilización                 | 34,200.00            | Fecha Vencimiento | 18/06/2014      | Detalle      |
|                                       | Plazo Utilización                 | 210                  | Fecha Utilización | 18/11/2013      |              |
|                                       | No.Cuota                          | Fecha Cuota          | Saldo Principal   | Saldo Intereses | Monto Pagar  |
| Totales                               |                                   |                      | 34,200.00         | 175.28          | 34,375.28    |
|                                       | No.Utilización                    | 87                   |                   |                 |              |
|                                       | Monto Utilización                 | 32,870.00            | Fecha Vencimiento | 05/07/2014      |              |
|                                       | Plazo Utilización                 | 210                  | Fecha Utilización | 05/12/2013      |              |
|                                       | No.Cuota                          | Fecha Cuota          | Saldo Principal   | Saldo Intereses | Monto Pagar  |
| Totales                               |                                   |                      | 32,870.00         | 327.55          | 33,197.55    |
|                                       | No.Utilización                    | 88                   |                   |                 |              |
|                                       | Monto Utilización                 | 64,000.00            | Fecha Vencimiento | 18/07/2014      |              |
|                                       | Plazo Utilización                 | 210                  | Fecha Utilización | 18/12/2013      |              |
|                                       | No.Cuota                          | Fecha Cuota          | Saldo Principal   | Saldo Intereses | Monto Pagar  |
| Totales                               |                                   |                      | 64,000.00         | 874.67          | 64,874.67    |
|                                       | No.Utilización                    | 89                   |                   |                 |              |
|                                       | Monto Utilización                 | 32,400.00            | Fecha Vencimiento | 10/08/2014      |              |
|                                       | Plazo Utilización                 | 210                  | Fecha Utilización | 10/01/2014      |              |
|                                       | No.Cuota                          | Fecha Cuota          | Saldo Principal   | Saldo Intereses | Monto Pagar  |
| Totales                               |                                   |                      | 32,400.00         | 645.75          | 33,045.75    |

#### 6 Impresión o resguardo del estado de cuenta

Presionar el botón IMPRIMIR o para guardar en el equipo necesita exportar el estado de cuenta en PDF o en Excel presionando los botones VER EN EXCEL o VER PDF.

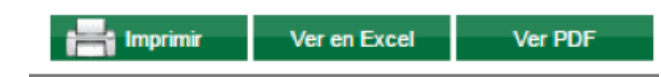

#### Despliegue de la Información

7

Presionar el botón INFORMACIÓN para mostrar todo lo referente a la línea de crédito consultada.

| ransacciones Información | <b>—</b>              |                    |                   |
|--------------------------|-----------------------|--------------------|-------------------|
| Número de Línea:         | 600300000197          | Monto Otorgado:    | 500,000.00        |
| Linea:                   | LINEA CREDITO DOLARES | Saldo Línea:       | 486,430.00        |
| Titular:                 | GIRK, S.A.            | Monto Flotante:    | 0.00              |
| Moneda:                  | DÓLARES               | Displonible:       | 13,570.00         |
| Plazo Operación:         | 11                    | Fecha Vencimiento: | 30/11/2015        |
| Fecha Apertura:          | 22/12/2009            | Saldo Intereses:   | 4,612.34          |
| Tipo Linea:              | Utilizaciones         |                    | al dia 06/07/2015 |

De igual forma el sistema automáticamente despliega la información de la misma en el lado izquierdo de la pantalla.

| nformación de Linea de C                                                                                                    | crédito                                                                                                    |                                                                  |                                        |                       |             |
|----------------------------------------------------------------------------------------------------|----------------------------------------------------------------------------------------------------|------------------------------------------------------------------|----------------------------------------|-----------------------|-------------|
| 003000001974.INEA CREDITO DOLA                                                                                                    | RES                                                                                                    | •                                                                |                                        |                       |             |
| Dutos del Crédito No. Crédito: 600300001197 fecha Apertura: 22122000 Fecha Expéración: 30110215 Tipo Linea UBLances Noneda: DOLARES Saldos | Transacciones Información<br>Ver © Estado de nuesta<br>® Para de Pagos<br>Nombre<br>No. Crieldo<br>Tipo Crieldo<br>Moneda | LINEA CREDITO DOLARES<br>60030000197<br>Utilizaciones<br>DÓLARES | )<br>Plazo (meses)<br>Monto Linea      | 11                    | 0.00        |
| Monto Otorgado: 500.000.00<br>Monto Fiotante: 0.00<br>Saldo Linea: 486.430.00                                                              | No Utilización<br>Monto Utilización<br>Plazo Utilización                                                                  | 85<br>34,200.00<br>210                                           | Fecha Vencimiento<br>Fecha Utilización | 18062014<br>181112013 |             |
| Saldo Intereses: 4.612.34                                                                                                    | No.Cuola                                                                                                    | Fecha Cuola                                                      | Saldo Principal                        | Saldo Intereses       | Monto Pagar |
| Bisponible Linea Crédito: 13.570.00                                                                                                    | Totales                                                                                                    | 47                                                               | 34,200.00                              | 175.28                | 34,375.28   |

# **MultiPagos**

Así de cómodo, fácil y seguro es pagar por Internet

## Nuevas empresas disponibles para pagar servicios

### Ahora podrás realizar pagos y operaciones de:

- ENERGUATE
- TELECOMUNIQUE
- GESTIONADORA DE CRÉDITOS
   DE GUATEMALA
- SIMAN
- DIREKTO SEGUROS

- TIGO PREPAGO
- MOVISTAR POSTPAGO
- MOVISTAR PREPAGO
- EMETRA
- SEGUROS MAPFRE

### Ingresa a tu Banca en Línea y entérate tu también

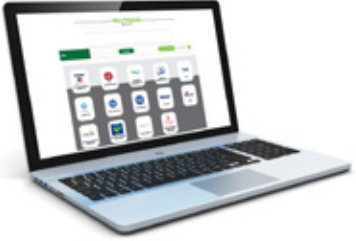

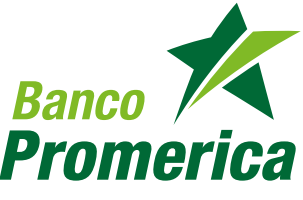